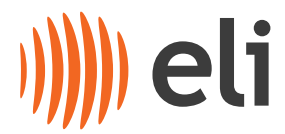

### Instructions for Accessing the ELI User Meeting 2024 via Webex.

- 1. Webinar registration <u>https://elibeams.webex.com/webappng/sites/elibeams/webinar/webinarSeries/register/9fe</u> 8b06697b64a8abe1e45b826d3bc08
- 2. Open the registration link, click on the "register" button, then fill in the form and submit it.
- 3. You will receive an email with the Webinar information.
- 4. Be sure to register the **<u>same account</u>** you will use later to connect to the Webex webinar.

| Register for webinar                                                                            |                                                                                                    |
|-------------------------------------------------------------------------------------------------|----------------------------------------------------------------------------------------------------|
| Complete this form to register for the webinar. An asterisk (*) indicates required information. | Register for webinar                                                                                                    |
| *Name                                                                                           | If an an a strength of the strength of the str |
| First Name Last Name                                                                            | When your registration is approved,<br>you'll receive an invitation to join the                                                                                                    |
| *Email                                                                                          | webinar.                                                                                                    |
| example@email.com                                                                               |                                                                                                    |
|                                                                                                 | Perister                                                                                                    |
| *Company name                                                                                   | Register                                                                                                    |
|                                                                                                 |                                                                                                    |
| *Country or region                                                                              | and the second second se                                                                                                    |
| United States of America                                                                        |                                                                                                    |
| Remember me on this device                                                                      |                                                                                                    |
| Register                                                                                        |                                                                                                    |

 After you receive e-mail confirmation, there are several ways you can use to connect to the webinar - the easiest way is just to click on the green button "Join Webinar". There also other ways to join: via the Webinar link, or you can use the meeting ID and password:

#### Webinar Day 1 Link

https://elibeams.webex.com/elibeams/j.php?MTID=m0120c2db22d0e4e9630c4203a1635f3b

Webinar number (access code): 2786 392 0614

Webinar password: Um2024++- (86202400 when dialing from a phone or video system)

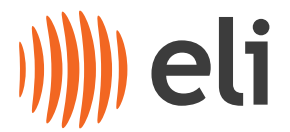

Join by phone +420-22529-6924 Czech Republic Toll Access code: 2786 392 0614

## Webinar Day 2 Link https://elibeams.webex.com/elibeams/j.php?MTID=m02fac577ec3506ba189cc62f49d52333

Join by webinar number Webinar number (access code): 2786 575 2271 Webinar password: Um2024++- (86202400 when dialing from a phone or video system)

Join by phone +420-22529-6924 Czech Republic Toll

- 6. After clicking on the link you have 2 options for joining the webinar:
  - Webex application
  - Browser

The recommendation is to use Webex application – installation doesn't require admin rights to run this temporary application.

| webex | This site is trying to open Webex.   https://elibeans.webex.com wants to open this application.   Averys allow elibeans.webex.com to open inks of this type in the associated app   Open Connel | Downloads Que the second second secon |
|-------|----------------------------------------------------------------------------------------------------|----------------------------------------------------------------------------------------------------|
|       | Install the downloaded Webex app                                                                                                    |                                                                                                    |
|       | Didn't work? <u>Download the app again.</u><br>Having trouble with the app? Link from your browser. Use this option for<br>connecting to the Webin<br>via your browser                          | har                                                                                                    |

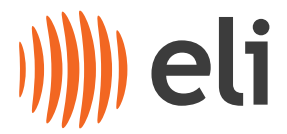

# **Connecting using a Web Browser**

After you click "**Join from your browser**", you need to fill in your name and e-mail address – the one you used for registration, then click the "**Next**" button

| Enter your information           |  |
|----------------------------------|--|
| Name                             |  |
| Email address<br>Email address   |  |
| Next                             |  |
| Already have an account? Sign in |  |
| More ways to sign in             |  |
| GIF                              |  |

• If you get a pop-up for microphone permission, click "Allow", then click on the green button "Join Webinar".

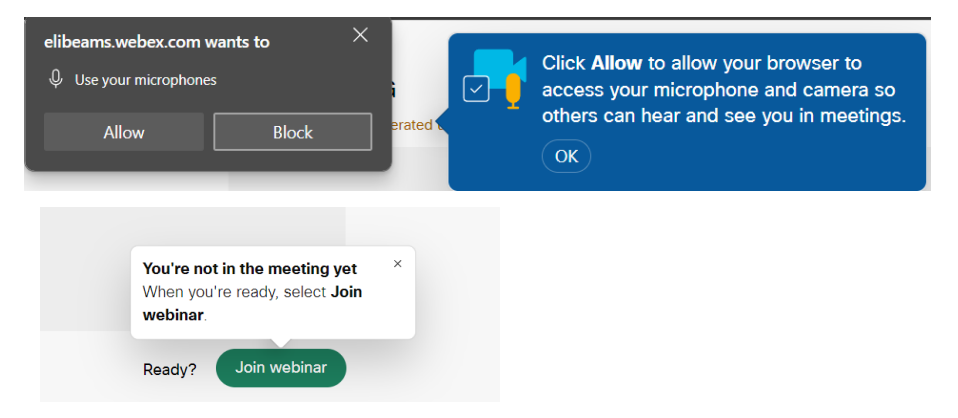

• NOTE: You are connected to the Webinar as an attendee ONLY, this means you can only listen. Please see below for the Q&A Chat function.

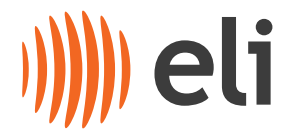

# **Questions and Answers via Slido**

- If you have any questions during the meeting, you can use "Slido", which you can find on the bottom right corner.
- Chat with the Host of the meeting If you have any trouble during a meeting, you can ask for help using the meeting Slido chat.

| <b>مگە</b> ي          | ı∣l Polls       | Chat                       | C ×      |
|-----------------------|-----------------|----------------------------|----------|
| JP Type your question |                 |                            |          |
|                       |                 |                            |          |
| There are no question | s asked yet.    |                            |          |
| Ask the first         | one!            |                            |          |
|                       |                 |                            |          |
|                       |                 |                            |          |
|                       |                 |                            |          |
|                       |                 |                            |          |
|                       |                 |                            |          |
|                       |                 |                            |          |
|                       |                 |                            |          |
|                       |                 | Send to: Peták Jiří (Host) | <u> </u> |
|                       |                 |                            |          |
| S Slido & Partic      | ipants 💭 Chat … | Sildo & Participants ● C   | hat      |

# Q's and A's

- For asking questions please use the Q&A option via the Slido chat function.
- If it is pertinent to ask a question during a talk, you can use the "**Raise hand**" option and the meeting Chair can unmute you for the duration of your question.

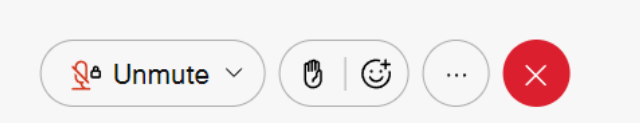

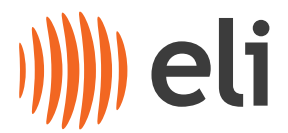

# Troubleshooting

- It's a good idea to test the meeting connection prior to the start of the Webinar to pick up any problems
- When first connecting to the Webinar, make sure you select the correct sound settings, this depends on your preferences (headset, PC audio, etc..):

| ∢n Speaker                                    |
|-----------------------------------------------|
| Default - 4 - Q2577W (AMD High Definition Aud |
| Communications - Headset Earphone (2- Jabra   |
| 1 - Q2577W (AMD High Definition Audio Device) |
| 4 - Q2577W (AMD High Definition Audio Device) |
| Headset Earphone (2- Jabra EVOLVE 20 SE MS)   |
| Speakers (Realtek(R) Audio)                   |
| Q Microphone                                  |
| Default - Headset Microphone (2- Jabra EVOLV  |
| Communications - Headset Microphone (2- Jab   |
| Headset Microphone (2- Jabra EVOLVE 20 SE M   |
| Audio settings                                |
| You're using computer for audio               |
| & Change audio connection                     |
| Qª Unmute ∧ (♥   ☺) ···· ×                    |

Please, in case of any technical problems, first ask your IT support. In case you are stuck, you can contact the ELI IT support : jiri.petak@eli-beams.eu

candice.kolarova@eli-beams.eu